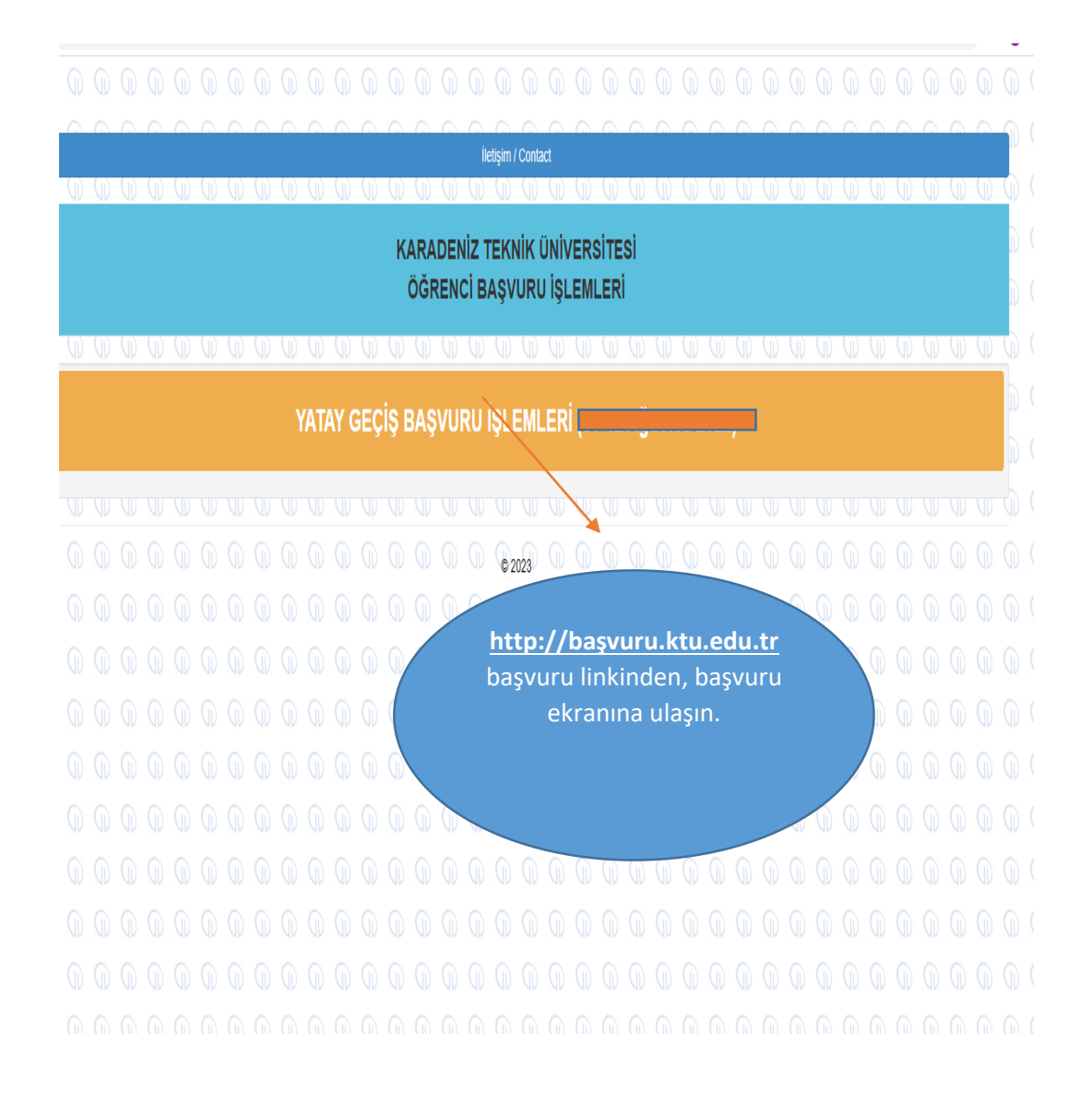

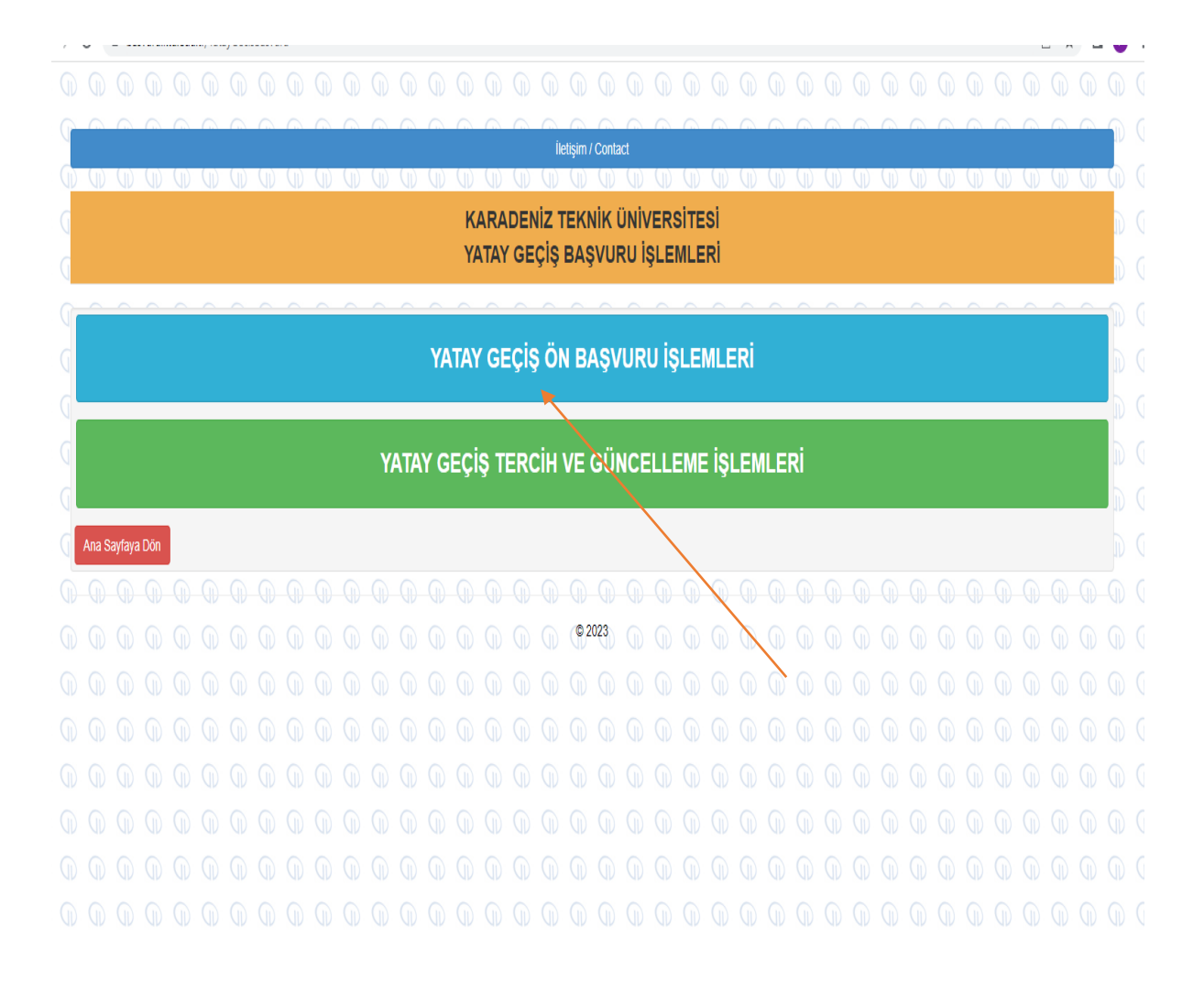

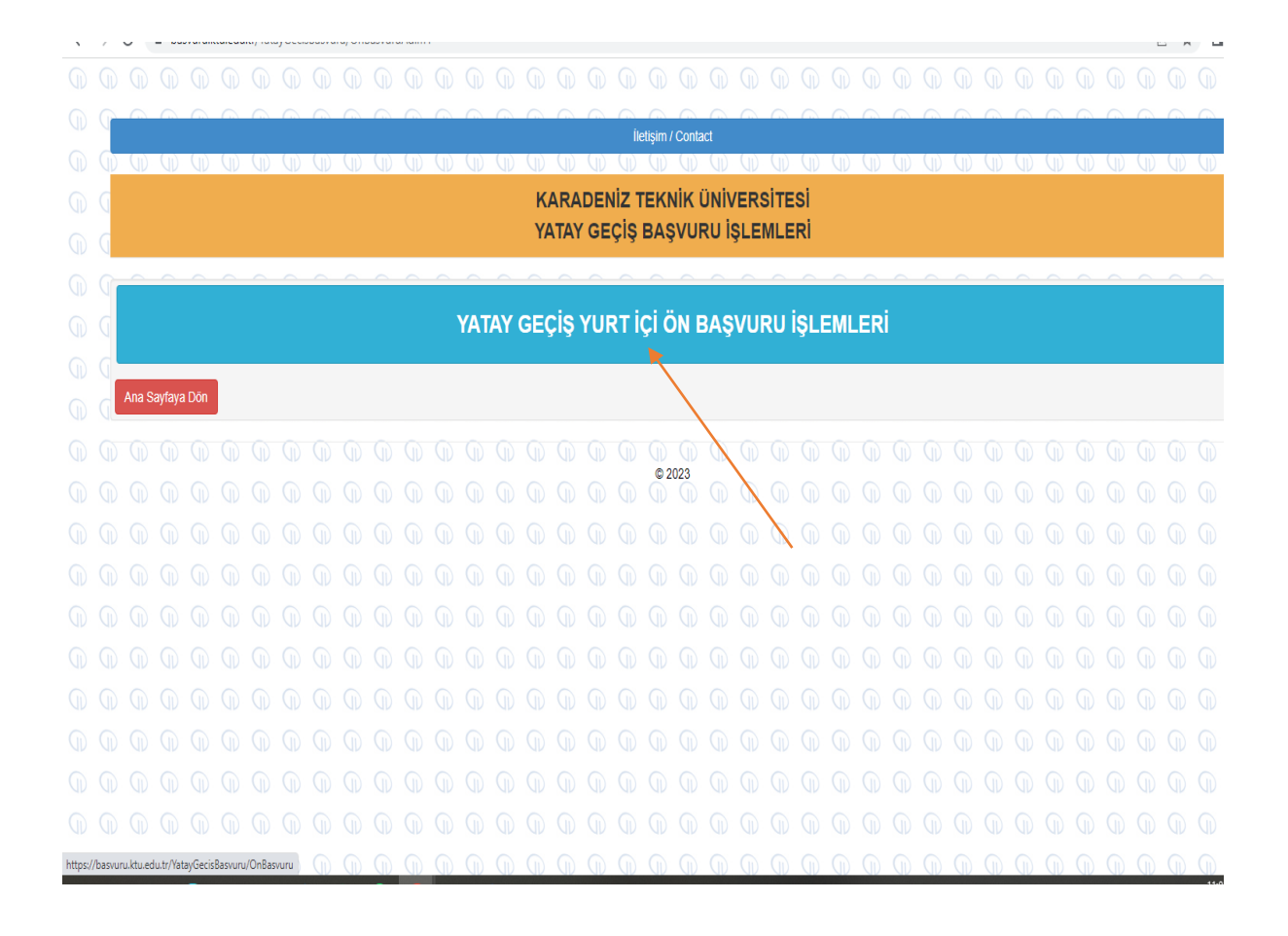

|   | P | 0              |          | -      |          |      |         |       |                   |        |         |          | 0         |       |        |         | )<br>ile | etisim / (  | Contac |                |   |     |   |   |   | 0    |  |  |                |                |     |
|---|---|----------------|----------|--------|----------|------|---------|-------|-------------------|--------|---------|----------|-----------|-------|--------|---------|----------|-------------|--------|----------------|---|-----|---|---|---|------|--|--|----------------|----------------|-----|
|   | 0 | $(\mathbf{I})$ |          |        |          |      |         |       |                   |        |         |          |           |       |        |         |          | , uşini i i |        | (1)            |   | ()  |   |   |   | ()   |  |  | $(\mathbf{p})$ | $(\mathbf{I})$ | (1) |
|   | G | KV             | מחעם     | -NİZ   | 7 TE     | KNI  | кü      | NİV   | :Dei              | ітсо   | i       |          |           |       |        |         |          |             |        |                |   |     |   |   |   |      |  |  |                |                |     |
|   | G | <b>NA</b>      | YAT      |        | GEÇİ     | s Ö  | N B     | A\$\  | URI               | U      | )       |          |           |       |        |         |          |             |        |                |   |     |   |   |   |      |  |  |                |                |     |
|   | G |                |          |        | ,        |      |         | ĺ.    |                   |        |         |          |           |       |        |         |          |             |        |                |   |     |   |   |   |      |  |  |                |                |     |
|   |   |                |          |        |          |      |         | 0.10  | 151.04            |        |         | (ATA) (  | onoid     |       |        |         |          |             |        |                |   |     |   |   |   |      |  |  |                |                |     |
|   |   | Başvuri        | ı Puan T | ürü    |          |      |         |       | JRUMI<br>Lütfen b | LAR AN | eklerde | n birini | belirlevi | l baş | ARI PI | JANI II | LE)      |             |        |                |   |     |   |   |   |      |  |  |                |                |     |
|   |   | TOW            | 121. M.  |        |          |      |         | _     |                   | ,      |         |          | ,         |       |        |         |          |             |        |                |   |     |   |   |   |      |  |  |                |                |     |
|   |   | IC KIM         | lik Numa | irasi  |          |      |         |       |                   |        |         |          |           |       |        |         |          |             |        |                |   |     |   |   |   |      |  |  |                |                |     |
|   |   | Ad             |          |        |          |      |         |       |                   |        |         |          |           |       |        |         |          |             | Soyad  |                |   |     |   |   |   |      |  |  |                |                |     |
|   |   | F Posta        |          |        |          |      |         |       |                   |        |         |          |           |       |        |         |          |             | Cen Te | lefonu         |   |     |   |   |   |      |  |  |                |                |     |
|   |   | LTOOL          | •        |        |          |      |         |       |                   |        |         |          |           |       |        |         |          |             | oop re | toronu         |   |     |   |   |   |      |  |  |                |                |     |
|   |   | 7.01-11        |          |        |          | h    |         |       |                   |        |         |          |           |       |        |         |          |             |        |                |   |     |   |   |   |      |  |  |                |                |     |
|   |   | _) Girm        | iş olduğ | um dii | igilerin | oana | ait oid | ngunu | onayı             | iyorum | ļ       |          |           |       |        |         |          |             |        |                |   |     |   |   |   |      |  |  |                |                |     |
|   |   |                |          |        |          |      |         |       |                   |        |         |          |           |       |        |         |          |             |        |                |   |     |   |   |   |      |  |  |                |                |     |
|   |   |                |          |        |          |      |         |       |                   |        |         |          |           |       |        | Ön      | Başv     | uruyu k     | (aydet |                |   |     |   |   |   |      |  |  |                |                |     |
|   | Q | Geri D         | ön       |        |          |      |         |       |                   |        |         |          |           |       |        |         |          |             |        |                |   |     |   |   |   |      |  |  |                |                |     |
|   | 6 | $(\mathbf{I})$ |          |        |          |      |         |       |                   |        |         |          |           | 0     |        | ( )     |          |             |        | $(\mathbf{I})$ | Ø | ( ) |   |   |   |      |  |  |                |                |     |
|   |   |                |          |        |          |      |         |       |                   |        |         |          |           |       |        | 6       | Q        | 0 20        | 23     |                |   | 0   | Q |   |   |      |  |  |                |                |     |
| ( |   |                |          | ^      |          | ^    |         |       | ^                 | Ŷ      |         | Ŷ        |           | <br>  | Ŷ      |         |          |             | Ŷ      | <u> </u>       | î |     |   | 1 | ^ | <br> |  |  |                |                |     |

İstenen bilgileri doğru şekilde doldurunuz. Mail adresinizin doğruluğunu kontrol ediniz. Başvuruyu Kaydet sekmesine tıklayınız. Başvuru şifreniz mail adresinize gelecektir.

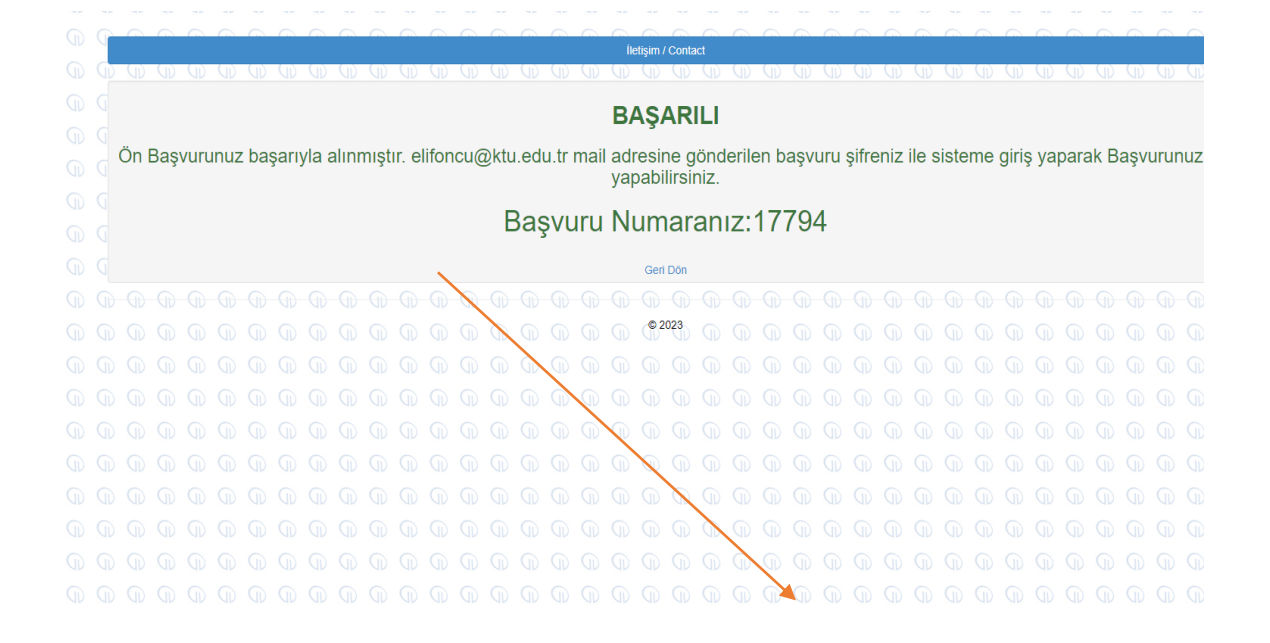

Başvuru şifreniz belirtiğiniz mail adresinize gönderilmiştir. Bu sayfadan ayrılıp yatay geçiş tercih ve güncelleme işlemine geçebilirsiniz.

| Mobile view Hakkında                 |                                                                                                    |                                                              | elifoncu         | @ktu.edu.tr   UKapat   |
|--------------------------------------|----------------------------------------------------------------------------------------------------|--------------------------------------------------------------|------------------|------------------------|
| roundcube 🍣                          |                                                                                                    | 🔀 E-Posta 🔎                                                  | Adresler 🔠 Calen | lar 🄅 Ayarlar          |
| Geri E-Posta Yaz                     | Tumure Ya. Ilet SI Tay. Yazdr İşarete Daha Fazla                                                                                                    |                                                              |                  |                        |
| Celen 119 Casaklar Ciden Ciden Ciden | KTÜ Öğrenci İşleri Daire Başkanlığı Başvuru Sistemi Şifre         Gönderen KTÜ Öğrenci İşleri Daire Başkanlığı I <sup>*</sup> Alcı       elifoncu@ktu.edu.tr I <sup>*</sup> Tarih       Bugün 09:35                                                                                                    |                                                              | Post             | H: 1 / 211 € ►<br>() = |
| φ         ζέρ                        | KURUMLAR ARASI YATAY GEÇİŞ Ön başvurunuz alınmıştır<br>Başvuru MUMARSI :<br>17794<br>Başvuru için e-posta adresiniz: elifoncu@ktu.edu.tr<br>Başvuru için sirrenz :<br>34719<br>Aşağıdaki adresten elifoncu@ktu.edu.tr adresinizi ive@4719 şifrenizi kullanarak başvurunuzu yapabiliriniz.<br>Başvuru adresiniz<br>http://basvuru.ktu.edu.tr/batyGecisBasvuru/BasvuruGins |                                                              |                  |                        |
|                                      | Mailin<br>başvuru ş<br>numara                                                                                                    | ize gelen mesaj<br>şifreniz ve başvuru<br>nızı içermektedir. |                  |                        |
|                                      |                                                                                                    |                                                              |                  |                        |

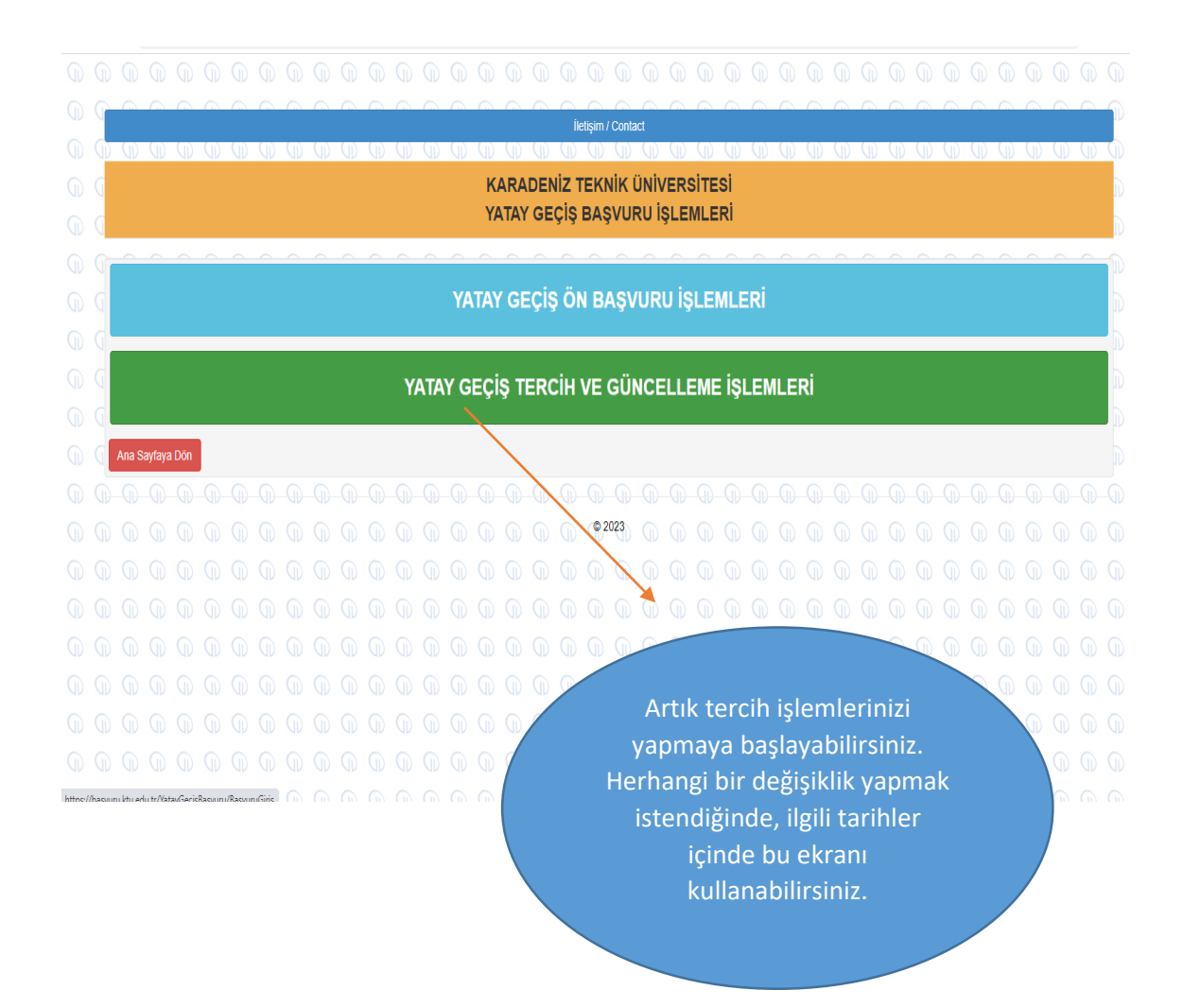

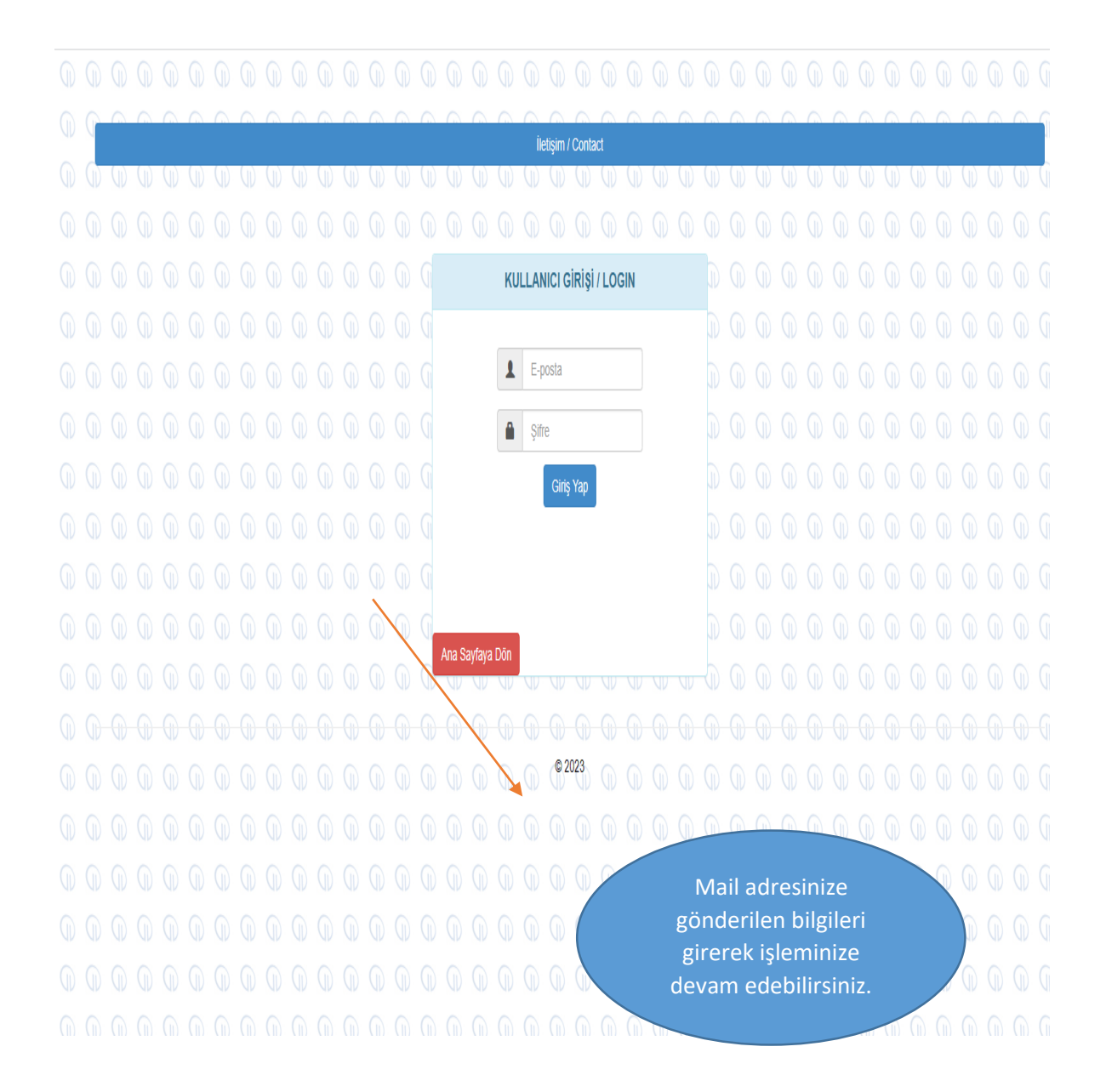

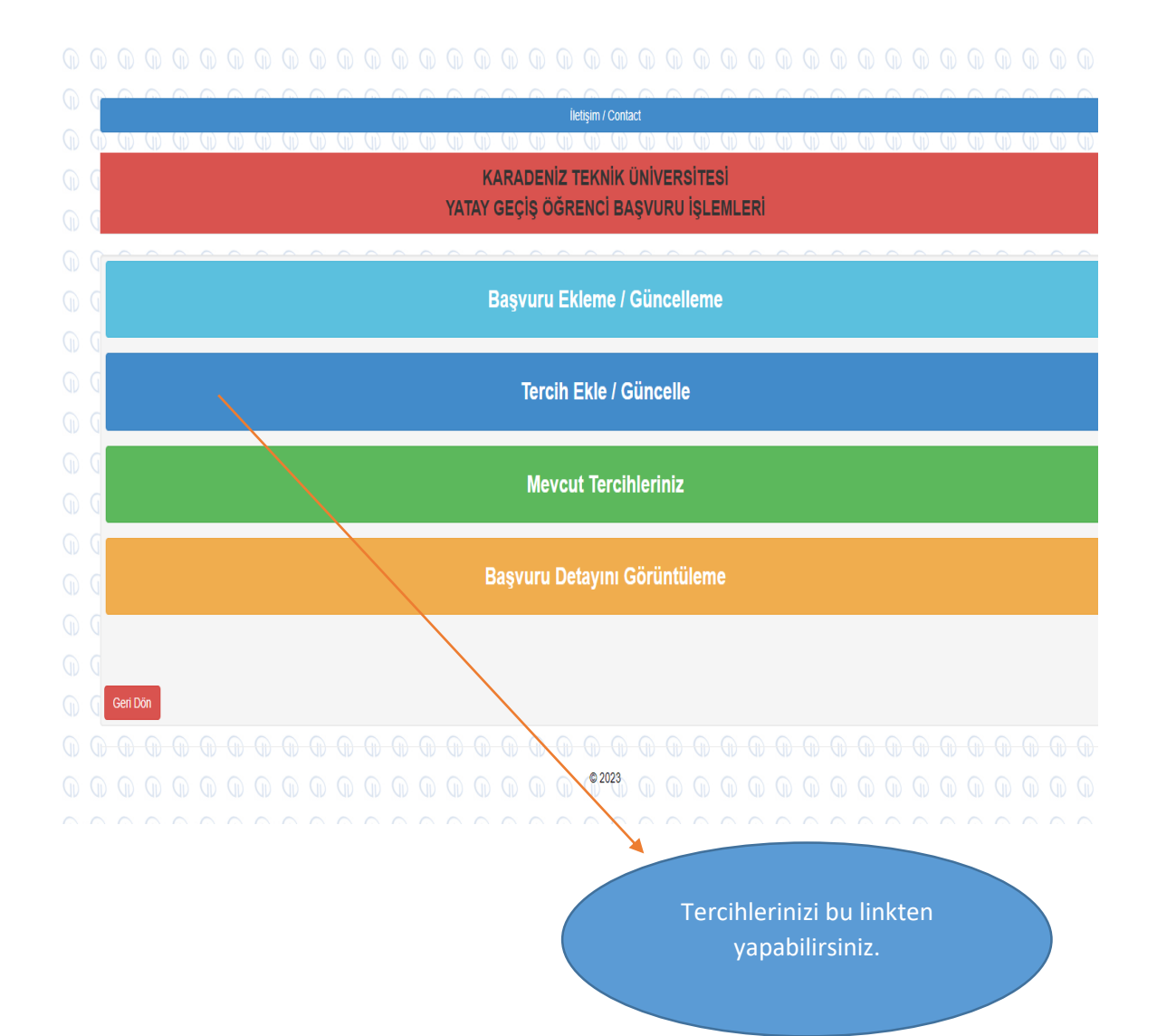

| ſ |                                          |                                      | İletişim                                      | / Contact                                                                             |                          |       | ſ   |
|---|------------------------------------------|--------------------------------------|-----------------------------------------------|---------------------------------------------------------------------------------------|--------------------------|-------|-----|
| 0 |                                          |                                      |                                               |                                                                                       |                          |       | ()  |
| D | KARADENİZ TEKNİK Ü<br>Yatay geçiş ön b   | NİVERSİTESİ<br>AŞVURU                |                                               |                                                                                       |                          |       |     |
|   | Başvuru Puan Türü                        | KURUMLAR ARASI YATAY GEÇİŞ (OKUL BAŞ | SARI PUANI İLE)                               |                                                                                       |                          |       |     |
|   | TC Kimlik Numarası                       | 11111111                             |                                               |                                                                                       |                          |       |     |
|   | Ad                                       | X000X                                |                                               | Soyad                                                                                 | xxxxxx                   |       |     |
|   | E Posta                                  | xxxxxx@ktu.edu.tr                    |                                               | Cep Telefonu                                                                          | 055555555                |       |     |
|   | Okuduğu Sınıf                            |                                      |                                               |                                                                                       |                          |       |     |
|   | Başvurulan Sınıf                         | 1                                    |                                               |                                                                                       |                          |       |     |
|   | Profil Fotoğrafınızı Yükleyiniz          | Select file                          |                                               |                                                                                       |                          | 🖆 Bro | WSG |
| G | 🗌 Girmiş olduğum bilgilerin bana ait olo | luğunu onaylıyorum!                  |                                               |                                                                                       |                          |       |     |
|   |                                          |                                      |                                               |                                                                                       |                          |       |     |
|   |                                          |                                      | Başvuru<br>yaptığınız<br>istenmel<br>doğruluğ | ulan sınıf, başvuru<br>bölümün sınıf bil<br>ktedir. Bilgileriniz<br>Junu kontrol edin | u<br>Igisi<br>tin<br>iz. |       |     |

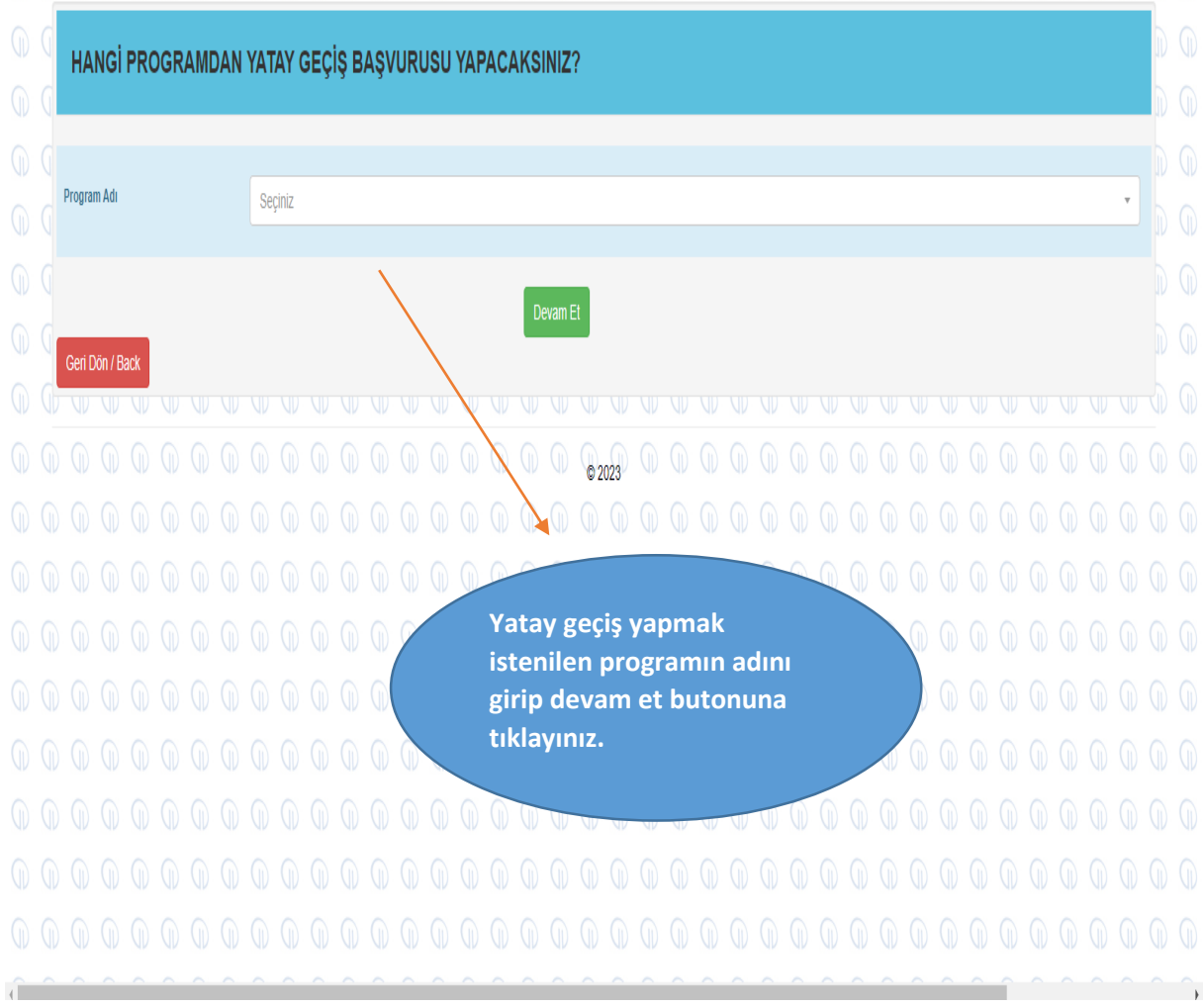

|            | 0 |                                                                                                    | v ar ar ar ar ar ar ar ar ar ar ar ar ar                                                       |           |  |  |  |  |  |  |  |
|------------|---|----------------------------------------------------------------------------------------------------|------------------------------------------------------------------------------------------------|-----------|--|--|--|--|--|--|--|
|            | G |                                                                                                    |                                                                                                |           |  |  |  |  |  |  |  |
|            | G | TATAT GEÇIŞ BAŞVURU EK DUSTA                                                                                                    | LAK                                                                                            |           |  |  |  |  |  |  |  |
|            | G |                                                                                                    |                                                                                                |           |  |  |  |  |  |  |  |
|            |   | Yüklenecek dosyalara PDF formatır                                                                                                    | da olmalıdır ve Boyut üst sınırı 16MB'dır. Daha yüksek boyutta dosyalarınızı küçülterek yükley | vebilirsi |  |  |  |  |  |  |  |
|            |   |                                                                                                    |                                                                                                |           |  |  |  |  |  |  |  |
|            | Q |                                                                                                    | Okuduğunuz Sınıfınız : <b>2</b>                                                                |           |  |  |  |  |  |  |  |
|            | Q | Akademik Ortalamanız : 0                                                                                                    |                                                                                                |           |  |  |  |  |  |  |  |
|            | Q | Bilgilerdeki olası yanlışlık için Üniversiteniz ile irtibata geçip YÖKSİS üzerinden düzeltilmesini sağlayıp, başvuru işlemine düzelttikten sonra devam etmelisiniz |                                                                                                |           |  |  |  |  |  |  |  |
|            | Q |                                                                                                    |                                                                                                |           |  |  |  |  |  |  |  |
|            | 0 | Hazırlık Öğrencisiyim (Hazırlık öğrencilerinin                                                                                                    | Transkript ve Ders içerikleri                                                                  |           |  |  |  |  |  |  |  |
|            |   | Yüklemeyecektir)<br>(1) ÖSYS Yerlestime Sonuc Belgesi                                                                                                    | Colort Fin                                                                                     | E Proue   |  |  |  |  |  |  |  |
|            |   | (2) Not Belaesi                                                                                                    | Solidu IIId                                                                                    | DIUWS     |  |  |  |  |  |  |  |
|            |   | (3) Disiplin Belgesi                                                                                                    | Select file                                                                                    | Brows     |  |  |  |  |  |  |  |
|            |   | (4) Hazırlık Belgesi                                                                                                    | Select file                                                                                    | Brows     |  |  |  |  |  |  |  |
|            |   | (5) Yüzde 10 Belgesi                                                                                                    | Select file                                                                                    | Brows     |  |  |  |  |  |  |  |
|            |   | (6) Ders İçerikleri                                                                                                    | Select file                                                                                    | Brows     |  |  |  |  |  |  |  |
|            |   | (7) Öğrenci Belgesi                                                                                                    | Velect file                                                                                    | 🗁 Brows   |  |  |  |  |  |  |  |
|            |   |                                                                                                    |                                                                                                |           |  |  |  |  |  |  |  |
|            | 0 | Acıklamalar                                                                                                    |                                                                                                |           |  |  |  |  |  |  |  |
| $\bigcirc$ | G | 111 Öňranci Sacma va Varlastirma Sınav Sonuc Balnasi (VGS va )                                                                                                    | farlaetirma Duzaları ribijili                                                                  |           |  |  |  |  |  |  |  |

Bu bölümde istenilen evrakları eksiksiz bir şekilde yüklemeniz gerekmektedir. Pdf olarak yüklenecek olan evraklar 16 MB büyüklüğünde olmalıdır. Bu süreç tamamlandıktan sonra BAŞVURUNUZ BAŞARIYLA KAYDEDİLİP TERCİHLERİNİZ ALINMIŞTIR bilgisi ile başvurunuz tamamlanmış olacaktır.